# Opis ogólny

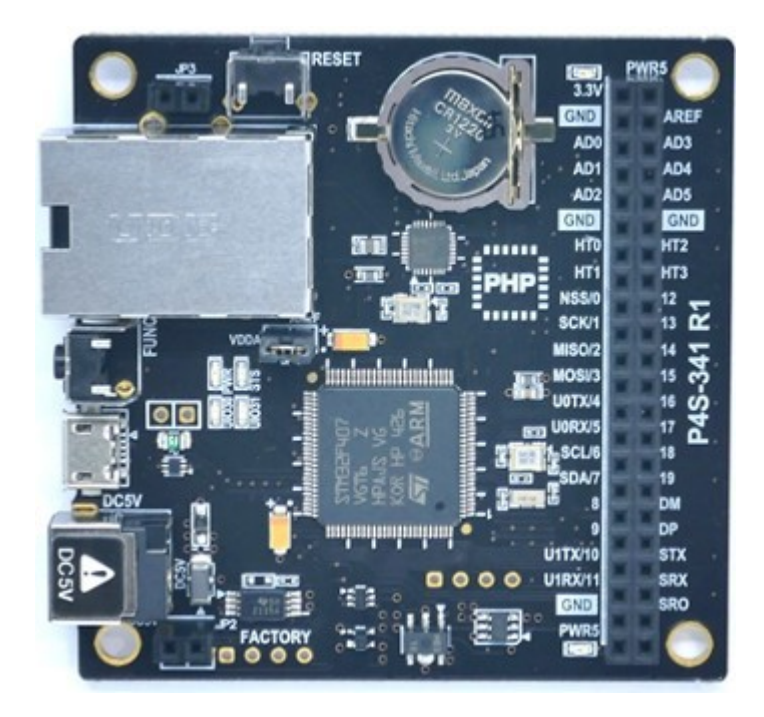

P4S-341 jest przemysłowym programowalnym panelem I/O. Dołączając P4S-341 do urządzeń takich jak czujniki czy wyzwalacze możesz zbudować różnorakie systemy komunikacji sieciowej. Dla programowania P4S-341 udostępniamy developerski język programowania, zwany PHPoC. Język ten jest łatwy i kompatybilny z PHP będącym szeroko rozpowszechnionym językiem skryptowym.

※ PHPoC jest zasadniczo kompatybilny z PHP, lecz języki te nie są tożsame ze względu na ograniczenia wynikające z właściwości systemu. Bardziej szczegółowych informacji szukaj PHPoC Language Reference oraz PHPoC vs PHP.

## Najważniejsze cechy

- Zapewniony Interpreter PHPoC
- Zapewnione proste środowisko rozwojowe poprzez USB
- Udostępniony Ethernet 10/100Mbit
- Dostępne 20 portów dwustanowych i/o oraz 6 wejść analogowych
- Dostępne 2 porty UART
- Możliwość wykorzystania 4 timerów hardware-owych
- Dostępne interfejsy I2C i SPI
- Do dyspozycji debugger PHPoC narzędzie rozwojowe dla Windows

# Specyfikacja

| Zasilanie   | Wejście1                | DC 5V (±0.5V)                                                              |  |  |
|-------------|-------------------------|----------------------------------------------------------------------------|--|--|
|             | Wejście 2               | Wejście 2 DC 5V (±0.5V) - USB Device Port                                  |  |  |
|             | Pobór prądu             | Typowo - około 110mA<br>W trybie Power Down - mniej niż 200uA              |  |  |
|             | Wymiary                 | 66.5mm x 63.8mm x 13mm                                                     |  |  |
|             | Ciężar                  | około 29.8g                                                                |  |  |
|             | UART                    | 2 X UART Ports(UART0 ~ 1),<br>Szybkość transmisji: 1,200 bps ~ 460,800 bps |  |  |
|             | Sieć                    | Ethernet 10/100Mbps                                                        |  |  |
|             | USB                     | USB Host - DM i DP<br>USB Device - dla PC                                  |  |  |
| Interfejs   | Cyfrowe I/O             | UIO0: pin #0 ~ #19, #30(LED), #31(LED)                                     |  |  |
|             | Wejścia analogowe       | ADC_CH0 ~ 5, AREF, rozdzielczość 12-bit                                    |  |  |
|             | Timer sprzętowy (HT)    | HT0 ~ 3, wyjście toggle/pulse/pwm i tryb capture                           |  |  |
|             | SPI                     | NSS, SCK, MISO, MOSI                                                       |  |  |
|             | 12C                     | SCL, SDA                                                                   |  |  |
|             | Bateria wewnętrzna      | 3.05.2016                                                                  |  |  |
| Firmware    |                         | Interpreter PHPoC                                                          |  |  |
| Temperatura | Składowanie<br>/Robocza | -20°C~ 60°C                                                                |  |  |
| Środowisko  |                         | Zgodność z RoHS                                                            |  |  |
| Software    |                         | Debugger PHPoC                                                             |  |  |

# Wymiary

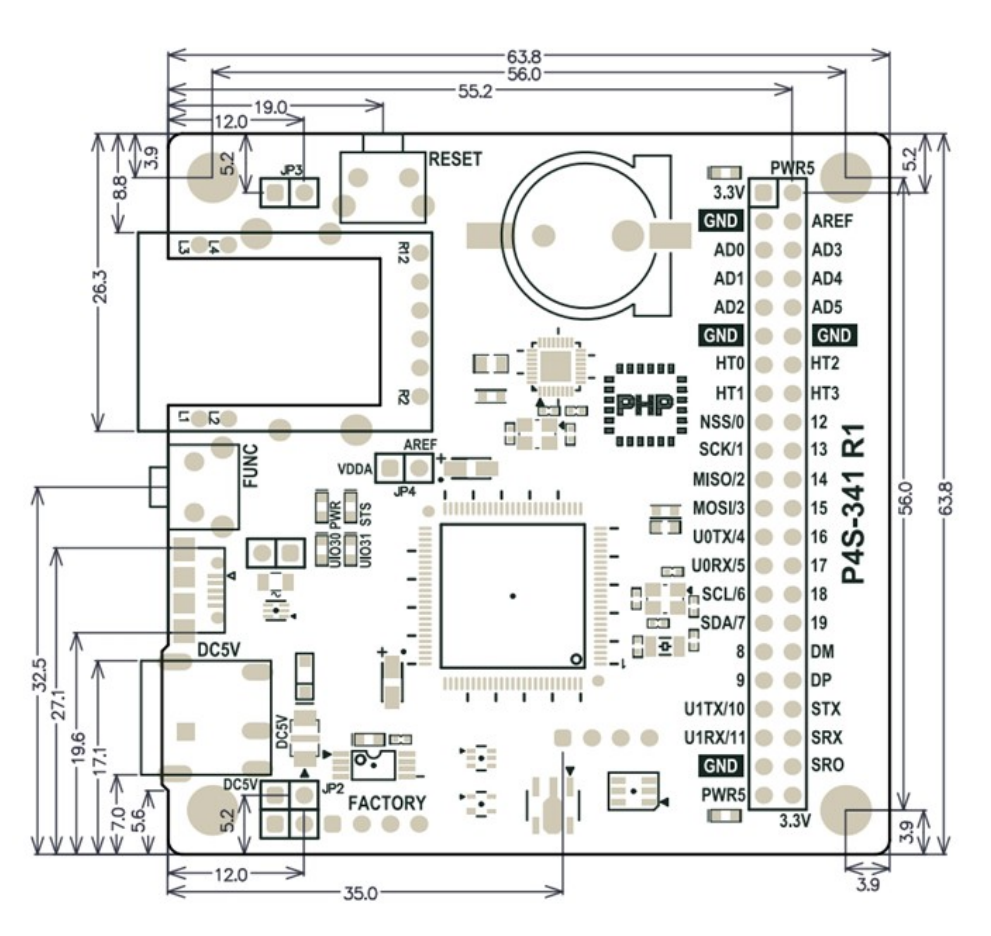

P4S-341 R1 Wymiary (mm)

% Wymiary mogą się różnić zależnie od sposobu pomiaru.

## Rozmieszczenie elementów

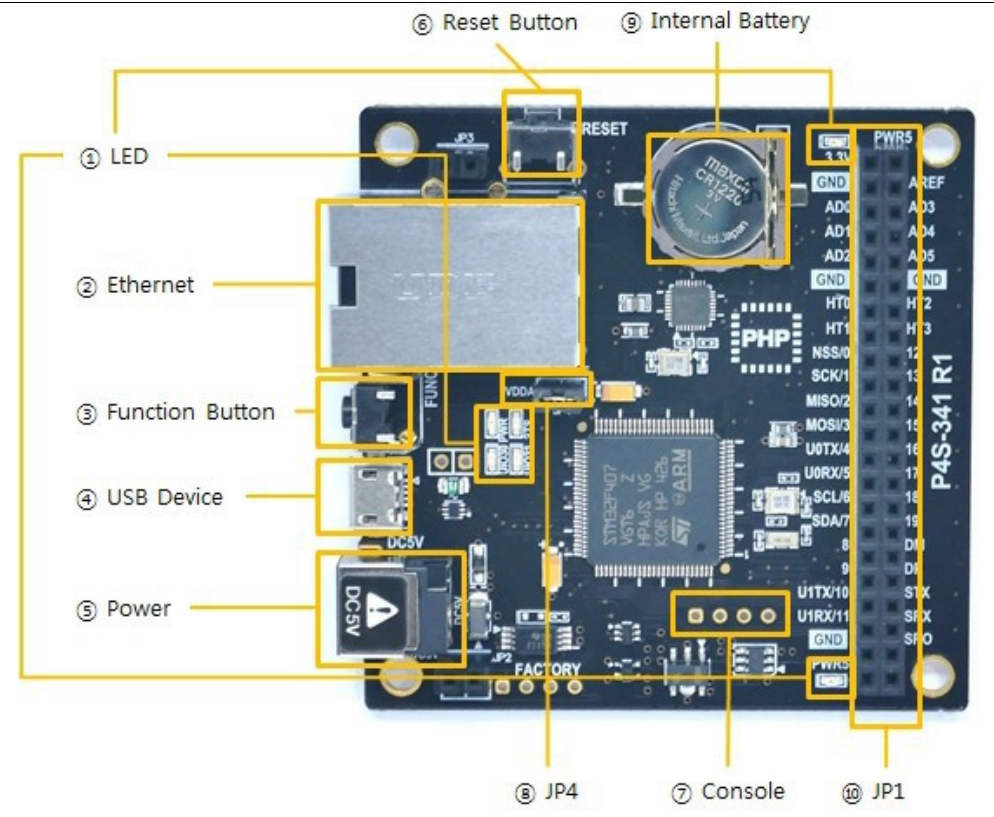

## 1. LED

Na płytce P4S-341 występuje 6 diod LED.

| LED               | Funkcjonowanie                                                                                                    |
|-------------------|----------------------------------------------------------------------------------------------------|
| PWR / 3.3V / PWR5 | Zasilanie > ON                                                                                                    |
| STS               | Uruchomione PHP > powtarzające się miganie co 1 sekundę<br>Nieuruchomione PHP > krótkie mignięcie od czasu do czasu |
| UIO30             | LED na płytce: połączony z 30-tym pinem UIO0                                                                        |
| UIO31             | LED na płytce: połączony z 31-tym pinem UIO0                                                                        |

X Sygnały PWR, STS, UIO30 oraz UIO31 znajdują się również na odwrotnej stronie.

## 2. Ethernet

P4S-341 udostępnia złącze Ethernet 10/100Mbps .

## 3. Przycisk funkcyjny (Func)

Przycisk funkcyjny jest używany do zmiany trybu pracy urzadzenia.

## 4. Port USB dla podłączenia do PC

Port USB służy do połączenia z PC. Możesz uzyskać dostęp do P4S-341 poprzez narzędzie uruchomieniowe podłączając kabelek USB do tego portu. Dzięki temu portowi uzyskujesz również zasilanie DC 5V. Należy jednakże mieć świadomość, że P4S-341 może nie pracować prawidłowo w przypadku takiego zasilania wskutek niewystarczającej wydajności prądowej.

## 5. Gniazdo zasilania

 Wejście DC 5V To gniazdo jest głównym portem wejściowym dla zasilania. Specyfikacja jest następująca:

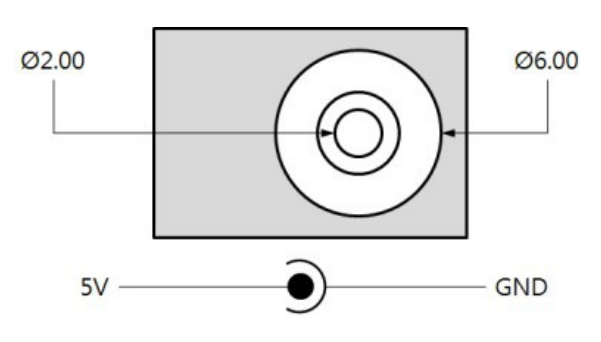

 Port USB (Micro USB) Ten port może być portem wspomagającym zasilanie płytki.

## 6. Przycisk Reset (RESET)

Przycisk ten używany jest do resetowania modułu.

## 7. Port konsoli

Ten port jest portem dla zarządzania modułem.

| Opis               | Wartość                                          |
|--------------------|--------------------------------------------------|
| Poziom sygnałów    | 3.3V                                             |
| Konfiguracja       | 115,200bps / 8 Data bit / 1 Stop bit / No parity |
| Przypisanie Pin-ów | #1 - 3.3V, #2 - RX, #3 - TX, #4 - GND            |

#### 8. JP1

| Oznaczenie | Opis                        | Oznaczenie | Opis                            |
|------------|-----------------------------|------------|---------------------------------|
| 3.3V       | Wyjście 3.3V                | PWR5       | Zasilanie wyjścia (5V±0.5V)     |
| GND        | Masa                        | AREF       | ADC port wejścia referencyjnego |
| AD0        | ADC kanał 0                 | AD3        | ADC kanał 3                     |
| AD1        | ADC kanał 1                 | AD4        | ADC kanał 4                     |
| AD2        | ADC kanał 2                 | AD5        | ADC kanał 5                     |
| GND        | Masa                        | GND        | Masa                            |
| HT0        | Timer sprzętowy 0           | HT2        | Timer sprzętowy 2               |
| HT1        | Timer sprzętowy 1           | HT3        | Timer sprzętowy 3               |
| NSS/0      | SPI - NSS / UIO0 #0         | 12         | UART #1 RTS / UIO0 #12          |
| SCK/1      | SPI - SCK / UIO0 #1         | 13         | UART #1 CTS / UIO0 #13          |
| MISO/2     | SPI - MISO / UIO0 #2        | 14         | UIO0 #14                        |
| MOSI/3     | SPI - MOSI / UIO0 #3        | 15         | UIO0 #15                        |
| U0TX/4     | UART #0 TX / UIO0 #4        | 16         | UIO0 #16                        |
| U0RX/5     | UART #0 RX / UIO0 #5        | 17         | UIO0 #17                        |
| SCL/6      | I2C - SCL / UIO0 #6         | 18         | UIO0 #18                        |
| SDA/7      | I2C - SDA / UIO0 #7         | 19         | UIO0 #19                        |
| 8          | UART#0 RTS / UIO0 #8        | DM         | D- (USB Host)                   |
| 9          | UART #0 CTS / UIO0 #9       | DP         | D+ (USB Host)                   |
| U1TX/10    | UART #1 TX/ UIO0 #10        | STX        | Zarezerwowane                   |
| U1RX/11    | UART #1 RX/ UIO0 #11        | SRX        | Zarezerwowane                   |
| GND        | Masa                        | SR0        | Zarezerwowane                   |
| PWR5       | Zasilanie wyjścia (5V±0.5V) | 3.3V       | Wyjście 3.3V                    |

## 9. JP4(VDDA-AREF)

Jeżeli jumper jest obecny, napięcie 3.3V jest podawane na wejście referencyjne przetwornika analogowego (AREF).

## 10. Bateria wewnętrzna

Bateria wewnętrzna służy do podtrzymywania zapamiętanych logów oraz funkcjonowania RTC. Specyfikacja baterii jest następująca:

| Parametr            | Wartość |
|---------------------|---------|
| Pojemność           | 40mAh   |
| Napięcie znamionowe | 3V DC   |

# Interfejs komunikacyjny (JP1)

## Wejście analogowe: ADC

P4S-341 udostępnia 6 kanałów wejściowych ADC . Dla skorzystania z tego wejścia wymagane jest podłączenie napięcia referencyjnego do pinu AREF. Jeżeli podłączysz jumper VDDA-AREF, dołączysz napięcie 3.3V do pinu AREF.

Specyfikacja portów ADC jest następująca:

| Parametr                    | Wartość                |
|-----------------------------|------------------------|
| Rozdzielczość               | 12 bitów (0 ~ 4095)    |
| Typ wejścia                 | DC Voltage (Max. 3.3V) |
| Liczba kanałów              | 6 kanałów              |
| Oznaczenie pinów interfejsu | AREF, AD0 ~ 5          |

## Timer sprzętowy: HT

P4S-341 udostępnia 4 timery sprzętowe oznaczane jako HT. Specyfikacja HT jest następująca:

| Parametr                    | Wartość                                         |  |
|-----------------------------|-------------------------------------------------|--|
| Tryb                        | Tryb wyjscia (toggle, pulse, PWM), Tryb Capture |  |
| Jednostka                   | ms(milisekunda) lub us(mikrosekunda)            |  |
| Liczba kanałów              | 4 kanały                                        |  |
| Oznaczenie pinów interfejsu | HT0 ~ 3                                         |  |

## Wejścia/wyjścia cyfrowe (dwustanowe): UIO

P4S-341 udostępnia 24 porty I/O włączając 20 uniwersalnych portów I/O (numerowanych 0 do 19), port USB Host (DM i DP) oraz 2 porty LED (numerowane 30 i 31). Dwa LED-y na panelu są przypisane do numerów 30 oraz 31. Piny numerowane 0 do 19 mogą być dostępne jako dwustanowe wejście lub wyjście lecz te piny, które są przydzielane do interfejsów szeregowych (numerowane 0 do 13) nie mogą być używane jako cyfrowe/dwustanowe wejście lub wyjście gdy są one używane przez komunikację szeregową (UART, SPI i I2C).

#### • Parametry elektryczne cyfrowych I/O

| Parametr | Opis                  | Min.[V] | Max.[V] | Prąd |
|----------|-----------------------|---------|---------|------|
| VIH      | Poziom WYSOKI wejścia | 2.31    | -       | -    |
| VIL      | Poziom NISKI wejścia  | 0       | 0.99    | -    |
| VOH      | Poziom WYSOKI wyjścia | 2.4     | -       | +8mA |
| VOL      | Poziom NISKI wyjścia  | 0       | 0.4     | +8mA |

\_

Uszeregowanie pinów dla cyfrowych I/O

| DIO |     | LED |     | Nie pr | zypisane |     |     |
|-----|-----|-----|-----|--------|----------|-----|-----|
| #7  | #6  | #5  | #4  | #3     | #2       | #1  | #0  |
| #15 | #14 | #13 | #12 | #11    | #10      | #9  | #8  |
| #23 | #22 | #21 | #20 | #19    | #18      | #17 | #16 |
| #31 | #30 | #29 | #28 | #27    | #26      | #25 | #24 |

#### '/mmap/uio0 '

## Port Szeregowy UART

P4S-341 udostępnia 2 porty UART. Ich specyfikacja jest następująca:

| Parametr                       | Wartość                                                                                                    |
|--------------------------------|----------------------------------------------------------------------------------------------------|
| Liczba portów                  | 2                                                                                                    |
| Oznaczenie pinów<br>interfejsu | UART0: Wymagane (U0TX/4, U0RX/5, GND), Opcjonalne(U0RTS/8, U0CTS/9)<br>UART1: Wymagane (U1TX/10, U1RX/11, GND), Opcj. (U1RTS/12, U1CTS/13) |
| Poziom sygnału                 | 3.3V                                                                                                    |
| Szybkość transmisji            | 1,200 ~ 460,800 [bps]                                                                                                    |
| Parzystość                     | NONE / EVEN / ODD / MARK / SPACE                                                                                                    |
| Bity danych                    | 8 / 7 (parzystość jest wymagana w trybie transmisji 7-bitowej)                                                                             |
| Bity stopu                     | 1/2                                                                                                    |
| Kontrola przepływu             | NONE, RTS/CTS                                                                                                    |

## Port Szeregowy SPI

P4S-341 udostępnia interfejs SPI. Specyfikacja SPI jest następująca:

| Parametr                     | Wartość                              |  |
|------------------------------|--------------------------------------|--|
| Liczba portów                | 1                                    |  |
| Poziom sygnału               | 3.3V                                 |  |
| Oznaczenie pinów interfejsu  | NSS/0, SCLK/1, MOSI/2, MISO/3        |  |
| Tryb SPI                     | tryb 0 ~ 3                           |  |
| Kolejność bitów              | LSB > MSB or MSB > LSB               |  |
| Jednostka transmisyjna       | 8bit or 16bit                        |  |
| Szybkość zegara podstawowego | 42MHz                                |  |
| Częstotliwość                | 2 / 4 / 8 / 16 / 32 / 64 / 128 / 256 |  |

## Port szergowy: I2C

P4S-341 udostępnia interfejs I2C. Jego specyfikacja jest następująca :

| Parametr                    | Wartość                                             |
|-----------------------------|-----------------------------------------------------|
| Liczba portów               | 1                                                   |
| Poziom sygnału              | 3.3V                                                |
| Oznaczenie pinów interfejsu | SCL, SDA                                            |
| Szybkość danych             | Tryb standardowy(100Kbps) lub tryb szybki (400Kbps) |
| Typ adresowania             | 7 bitów                                             |

# Środowisko uruchomieniowe

P4S-342 udostępnia środowisko uruchomieniowe poprzez USB. Do zaprogramowania P4S-341 lub debuggowania kodów źródłowych PHPoC wymagany jest Debugger PHPoC, będący oprogramowaniem narzędziowym.

# Debugger PHPoC

### Wprowadzenie do programu

PHPoC Debugger jest oprogramowaniem działającym w środowisku Windows. Możesz załadować pliki do P4S-341 dzięki temu oprogramowaniu korzystając z portu USB.

Cechy debuggera PHPoC są następujące:

- Ładowanie plików z lokalnego PC do P4S-341
- Zapisywanie plików z P4S-341 na lokalnym PC
- Edycja plików zapisanych w P4S-341
- Debugowanie skryptów PHPoC
- Monitorowanie zasobów P4S-341
- Konfiguracja parametrów P4S-341
- Upgrade Firmware P4S-341

### Program UI (interfejs użytkownika)

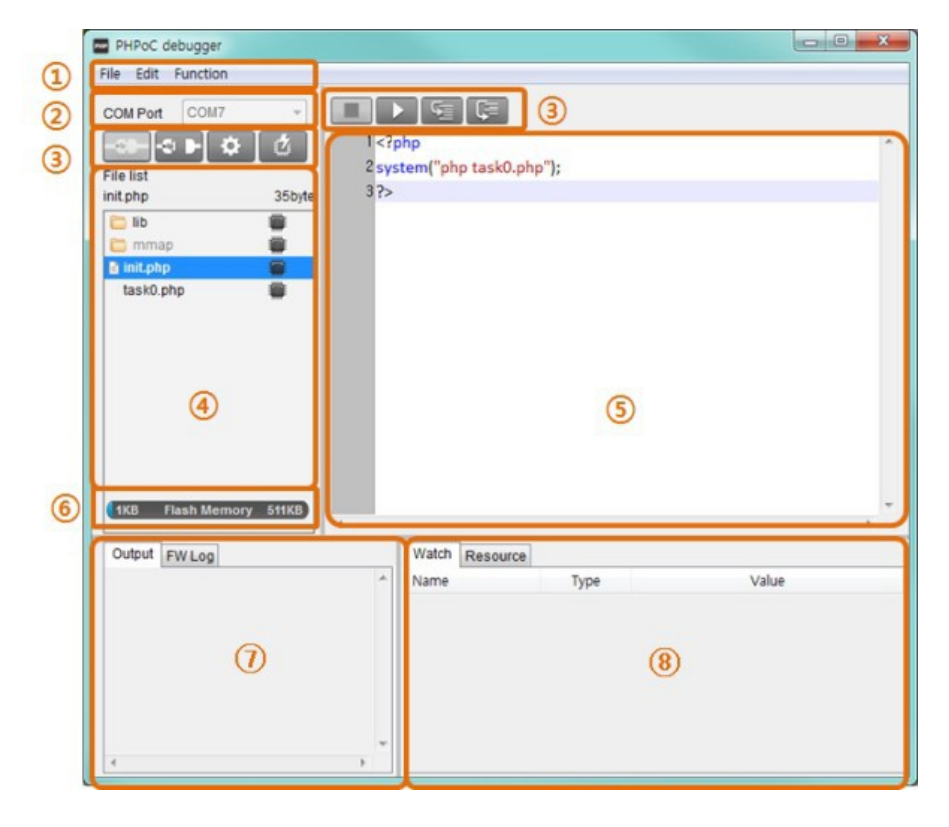

#### 1. Menu

| MENU     | Pod-MENU                     | OPIS                                                     |  |
|----------|------------------------------|----------------------------------------------------------|--|
|          | Open a poc file              | Otwiera plik w formacie poc                              |  |
| File     | Save selected file(s)        | Zapisuje wybrane z listy pliki na lokalnym PC            |  |
|          | Save a poc file              | Zapisuje wszystkie pliki na lokalnym PC (.poc)           |  |
|          |                              |                                                          |  |
|          | Undo                         | Cofnięcie ostatniej operacji                             |  |
|          | Redo                         | Ponowienie ostatniej niewykonanej operacji               |  |
|          | Cut                          | Wycięcie zaznaczonego tekstu i skopiowanie do schowka    |  |
|          | Сору                         | Skopiowanie zaznaczonego tekstu do schowka               |  |
|          | Paste                        | Wklejanie tekstu ze schowka                              |  |
| Edit     | Select all                   | Zaznaczenie całego tekstu                                |  |
|          | Find                         | Znajdowanie tekstu                                       |  |
|          | Find Next                    | Znajdowanie tekstu poniżej                               |  |
|          | Find Previous                | Znajdowanie tekstu powyżej                               |  |
|          | Change                       | Zamiana zaznaczonego tekstu z wpisanym w formularz       |  |
|          | Preferences                  | Preferencje programu                                     |  |
|          | Product/Firmware information | Informacja o produkcie/Firmware                          |  |
|          | Network information          | Informacje o bieżącej sieci                              |  |
|          | View PHP error log           | Podgląd logu błędów PHP                                  |  |
|          | View firmware error log      | Podgląd logu błędów firmware                             |  |
|          | Upgrade firmware             | Aktualizacja firmware                                    |  |
| Function | Reboot a product             | Restart urządzenia                                       |  |
|          | Firmware debug mode          | Zezwolenie / Brak zezwolenia na tryb debuggingu Firmware |  |
|          | PHP debug mode               | Zezwolenie / Brak zezwolenia na tryb debuggingu PHP      |  |
|          | Font                         | Zmiana czcionki                                          |  |
|          | Language                     | Zmiana języka                                            |  |
|          | PHPoC Debugger information   | Informacja o programie                                   |  |

#### • Preferencje

| Menu               | Pod-menu                  | Opis                                        |
|--------------------|---------------------------|---------------------------------------------|
|                    | View margin               | Pokaż/ukryj margines                        |
| View               | View line number          | Pokaż/ukryj numer linii marginesu           |
|                    | Vew current line          | Pokaż / Ukryj wyróżnienie bieżącej linii    |
| View               | Auto scroll               | Umożliwienie/zakaz autoscrollowania         |
|                    | Line ratio                | Ustaw odstęp linii: 100, 120, 150, 200, 300 |
|                    | Tab size                  | Ustaw wielkość tabulatora: 1, 2, 4, 8, 16   |
|                    | Internal editor           | Użyj edytora wewnętrznego                   |
| Action of file add | External editor           | Użyj edytora zewnętrznego                   |
|                    | Ask                       | Zawsze pokazuj opcję wyboru                 |
| Backup path        | ·                         | Ścieżka dla plików backup                   |
| Initialisation     | Enter initialisation mode | Ustaw wyrób dla trybu inicjalizacji         |

#### 2. Port COM

Miejsce wyboru wirtualnego portu COM (wejście USB).

#### 3. Przyciski

| Przycisk | Opis                                          |
|----------|-----------------------------------------------|
| -49-     | Podłącz do wyrobu PHPoC                       |
| -<       | Odłącz od wyrobu PHPoC                        |
| \$       | Skonfiguruj zmienne środowiskowe wyrobu PHPoC |
| <b>2</b> | Prześlij pliki [File list] do urządzenia      |
|          | Zatrzymaj wykonywania skryptu PHPoC           |
|          | Uruchom/wstrzymaj skrypt PHPoC                |
| G        | Uruchom linia po linii                        |
|          | Uruchom procedura po procedurze               |

#### 4. Lista plików

Lista plików PHPoC zapisanych w urządzeniu lub do załadowania.

| Ikonka   | Opis                                                            |
|----------|-----------------------------------------------------------------|
|          | Pliki zsynchronizowane                                          |
| <b>S</b> | Pliki na wyrobie PHPoC przed synchronizacją                     |
| -        | Pliki na lokalnym PC przed synchronizacją                       |
|          | Zsynchronizowane pliki na lokalnym PC dla edytorów zewnętrznych |

Następujące pozycje menu ukażą się w polu plików po kliknięciu prawego przycisku myszy.

| Menu            | Opis                          |  |  |
|-----------------|-------------------------------|--|--|
| New             | Stworzenie nowego pliku php   |  |  |
| Change filename | Zmiana nazwy                  |  |  |
| Add             | Dodanie plików z lokalnego PC |  |  |
| Delete          | Kasuj plik na liście          |  |  |

### 5. Edytor

Pokazywanie i edycja zawartości wybranego pliku na liście plików. Następujące pozycje menu ukażą się w polu edycji po kliknięciu prawego przycisku myszy.

| Menu                    | Opis                                               | Skrót     |
|-------------------------|----------------------------------------------------|-----------|
| Toggle breakpoint       | Ustaw/kasuj pułapkę w bieżącej linii               | F9        |
| Remove All breakpoints  | Kasuj wszystkie pułapki w bieżącym pliku           | Shift +F9 |
| Step info               | Uruchom linia po linii                             | F11       |
| Step over               | Uruchom procedurę po procedurze                    | F10       |
| Run to the current line | Uruchom i zapauzuj przed wykonaniem bieżącej linii | -         |
| Cut                     | Wytnij wybrane kody i skopiuj do schowka           | Ctrl+X    |
| Сору                    | Skopiuj wybrane kody do schowka                    | Ctrl+C    |
| Paste                   | Wklej kody ze schowka                              | Ctrl+V    |
| Select all              | Wybierz wszystkie kody                             | Ctrl+A    |

#### 6. Wielkość pamięci Flash

Ukazuje aktualnie dostępną lub zajętą w wyrobie PHPoC.

#### 7. Wyjście / FW Log

To okno służy do wyświetlania standardowych komunikatów wyjściowych i F/W log. Następujące pozycje menu ukażą się w tym polu po kliknięciu prawego przycisku myszy.

| Menu            | Opis                                      |
|-----------------|-------------------------------------------|
| Delete all logs | Wyczyść bufor ekranu                      |
| Сору            | Kopiuj wybrany log do schowka             |
| Auto scroll     | Zaznacz/odznacz automatyczne scrollowanie |

#### 8. Śledzenie / Zasoby

To okno służy do sprawdzania informacji zmiennych bieżących oraz zasobach systemowych. Następujące pozycje menu ukażą się w polu zmiennych po kliknięciu prawego przycisku myszy.

| Menu       | Opis                                                   |
|------------|--------------------------------------------------------|
| Add        | Dodaj zmienną                                          |
| Modify     | Modyfikuj nazwę wybranej zmiennej                      |
| Delete     | Kasuj wybrane zmienne                                  |
| Delete all | Kasuj wszystkie zmienne                                |
| Detail     | Wyświetlenie nowego okna ze szczegółowymi informacjami |
| Refresh    | Odświeżanie wartości zmiennych                         |

## Stworzenie środowiska rozwojowego

#### Lokalny komputer PC

Do załadowania plików php do P4S-341 wymagany jest komputer PC z systemem MS Windows podczas gdy tworzenie i modyfikacja samych plików php mogą być dokonywane w innych systemach operacyjnych.

#### Podłączanie P4S-34

Podłącz P4S-341 do PC za pomocą kabelka USB.

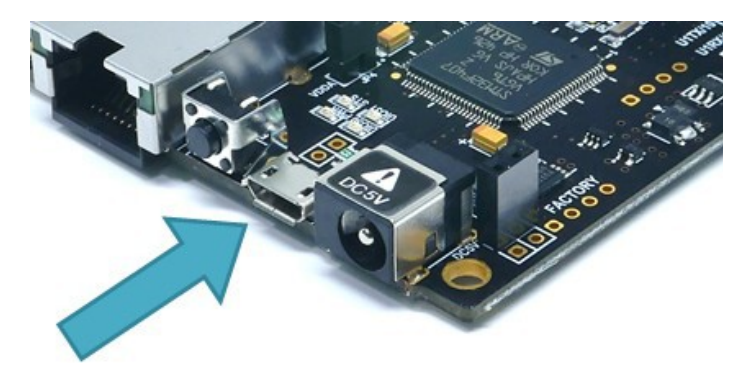

### Uruchamianie debuggera PHPoC

Uruchom debuggera PHPoC na komputerze PC.

% Ten dokument definiuje "Upload" jako przesłanie plików z PC do P4S-341.

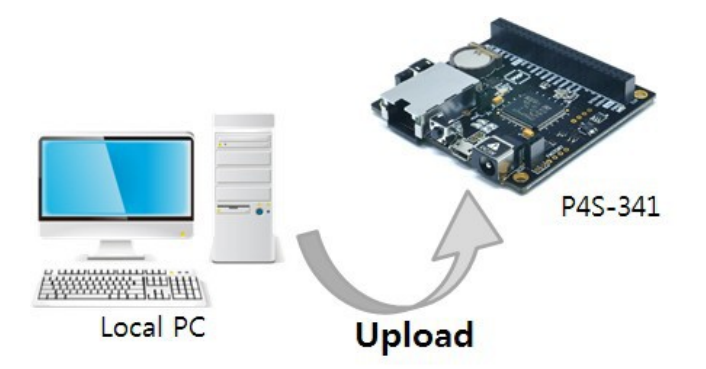

## Podłączanie wyrobu

### Podłączanie wyrobu

Podłącz P4S-341 do swojego PC z wykorzystaniem kabelka USB. Driver urządzenia zostanie w tym momencie automatycznie zainstalowany. Gdy automatyczna instalacja się nie powiedzie, ściągnij i zainstaluj driver ze strony ST Micro lub z poniższego linku.

#### <u>STM32 USB Virtual Com Port Driver Download page</u>

X Driver nie może zostać zainstalowany automatycznie. W takim przypadku, prosimy skorzystać ze wskazówek zawartych w spakowanym (zip) w pliku readme.txt.

### Gotowość komunikacji

- 1. Uruchom Debugger PHPoC
- 2. Wskaż używane port COM PORT i wciśnij przycisk łączenia (
- 3. Jeżeli USB zostało podłączone, przycisk łączenia pozostanie nieaktywny zaś aktywowany zostanie przycisk rozłączania (

## Podłączanie wyrobu

## Obsługa PHPoC

PHPoC przeszukuje plik "init.php" zaraz po jego restarcie. Jeśli nie ma żadnego pliku "init.php", żaden kod PHPoC nie zostanie zaimplementowany. Tak więc musisz stworzyć lub załadować plik "init.php" do systemu plików PHPoC . Można napisać skrypt na "init.php" jak również uruchomić inne pliki php wykorzystując polecenia systemowe. Skrypt "init.php" jest zaimplementowany tylko jeden raz lecz pliki załadowane przez polecenia systemowe mogą być wykonywane wielokrotnie.

% Skorzystaj z "<u>PHPoC System Function</u>" dla uzyskania szczegółowych informacji o funkcjach systemowych.

• Uruchamianie skryptu w "init.php"

| php</th <th>p</th> | p |
|--------------------|---|
|                    |   |
|                    |   |
|                    |   |
|                    |   |
|                    |   |
|                    |   |
|                    |   |
|                    |   |
| 5                  |   |

• Uruchamianie innego pliku php w "init.php"

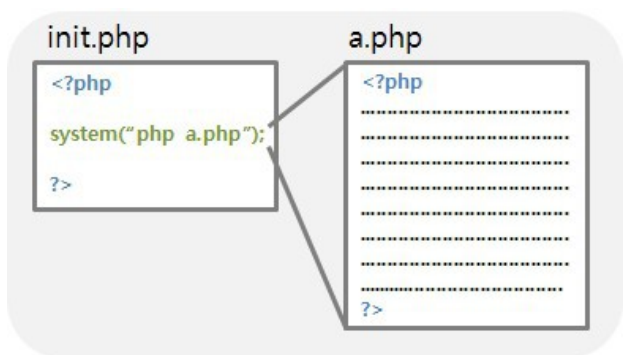

• Arkusz uruchamiania skryptu

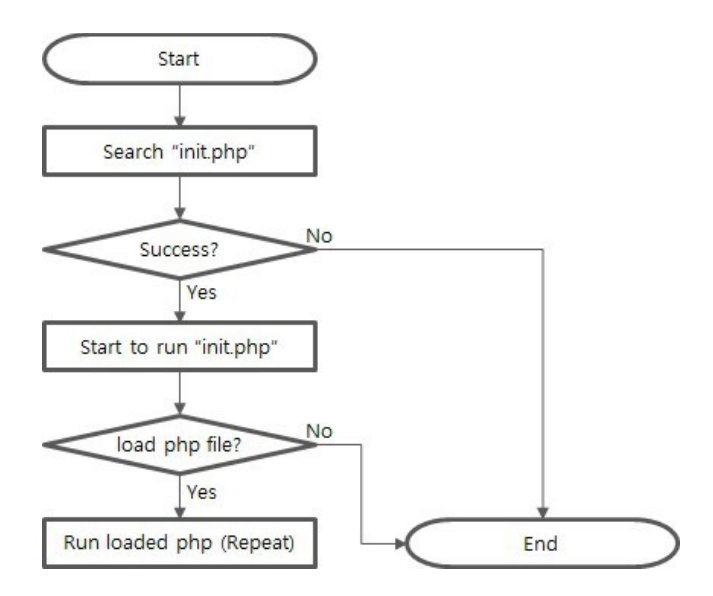

※ "init.php" jest początkiem wszystkich skryptów. Oznacza to, że każdy plik php jest bezpośrednio lub pośrednio załadowaniy w "init.php" w celu uruchomienia.

#### Pliki fabryczne

P4S-341 jest dostarczany z następującymi załadowanymi plikami.

| Nazwa pliku        | Opis                              |  |  |
|--------------------|-----------------------------------|--|--|
| /lib/sd_340.php    | Podstawowa biblioteka P4S-341/342 |  |  |
| /lib/sn_tcp_ws.php | Biblioteka WebSocket              |  |  |

## Podłączanie produktu

• Kliknij na "file list" prawym przyciskiem myszy i wybierz menu [New] .

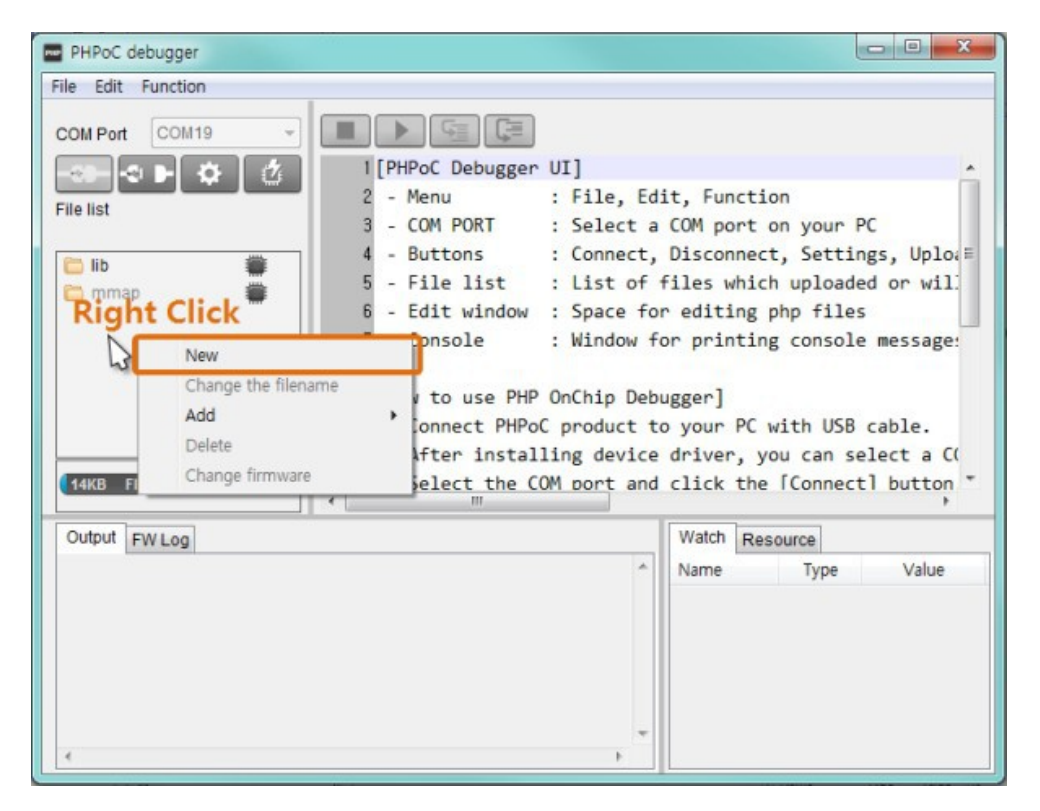

• Wpisz "init" w okienku nazwy pliku.

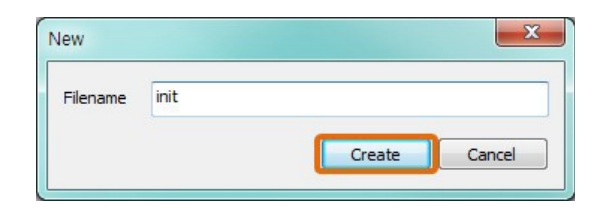

• Wybierz plik init.php na wykazie plików.

| COM Port COM5         | -     |                      |   |
|-----------------------|-------|----------------------|---|
|                       | Ċ     | 1 php</td <td>*</td> | * |
| File list             |       | 2                    |   |
| task0.php 4           | 3byte | 3 ?>                 |   |
| 🛅 lib 🗰               |       |                      |   |
| 🛅 mmap 📕              |       |                      |   |
| 🗈 init.php 🛛 🕅        |       |                      |   |
|                       |       |                      |   |
| 14KB Flash Memory 498 | 8KB   |                      | Ŧ |
|                       | -     |                      |   |

• Wprowadź następujące linie poleceń do edytora.

| 1 php</th <th>)</th> <th></th> <th></th> <th></th> | )      |             |  |  |
|----------------------------------------------------|--------|-------------|--|--|
| 2 echo                                             | "Hello | PHPoC\r\n"; |  |  |
| 3 ?>                                               |        |             |  |  |

- Kliknij przycisk ładowania (
- Ć )
- Gdy PHPoC zakończy ładowanie plików do urządzenia, ikona zmieni się. ( 🗱  $\rightarrow$  🚆 )

### Wykonywanie skryptów

PHPoC automatycznie uruchamia skrypt po resecie lub załadowaniu system plików. Wynik można znaleźć w oknie Output debuggera PHPoC .

X Jeżeli opcja debuggera PHPoC [PHP debug mode] jest aktywna, PHPoC nie wykonuje skryptu automatycznie. Możesz ręcznie uruchomić skrypt klikając przycisk Run. (

# Zapisywanie plików na PC

## Zapisywanie pliku na PC

1. Wybierz pliki z listy plików

| init.php     | 41byte |
|--------------|--------|
| 🛅 lib        |        |
| 🚞 mmap       |        |
| 🖹 init.php 📐 |        |

2. Kliknij [File] > [Save selected file(s)] w okienku menu

| File Edit Function    |  |  |
|-----------------------|--|--|
| Open a poc file       |  |  |
| Save selected file(s) |  |  |
| Save a poc file       |  |  |

3. Wybierz ścieżkę i kliknij przycisk [OK] .

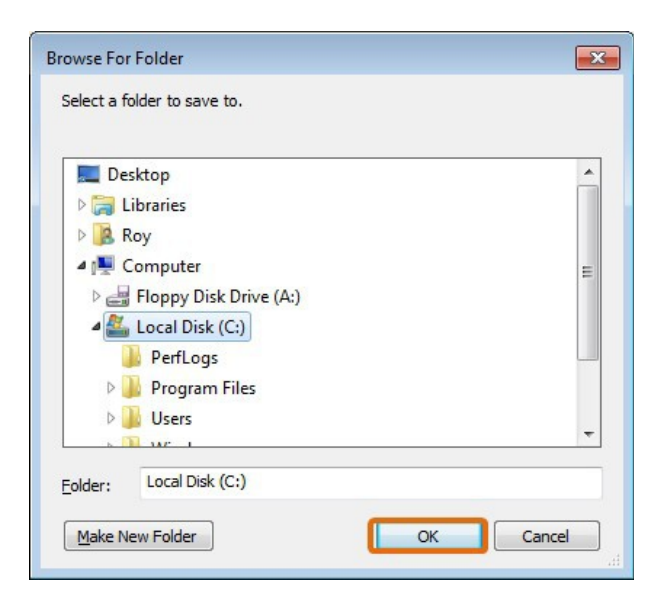

Jeżeli chcesz zachować wszystkie pliki występujące na wykazie jako pojedyncze pliki, użyj menu [Save a poc file] .

| File Edit Function |                       |  |  |
|--------------------|-----------------------|--|--|
|                    | Open a poc file       |  |  |
|                    | Save selected file(s) |  |  |
| Save a poc file    |                       |  |  |

".poc" jest rozszerzeniem nazwy pliku. Wprowadź nazwę pliku i kliknij przycisk [Save].

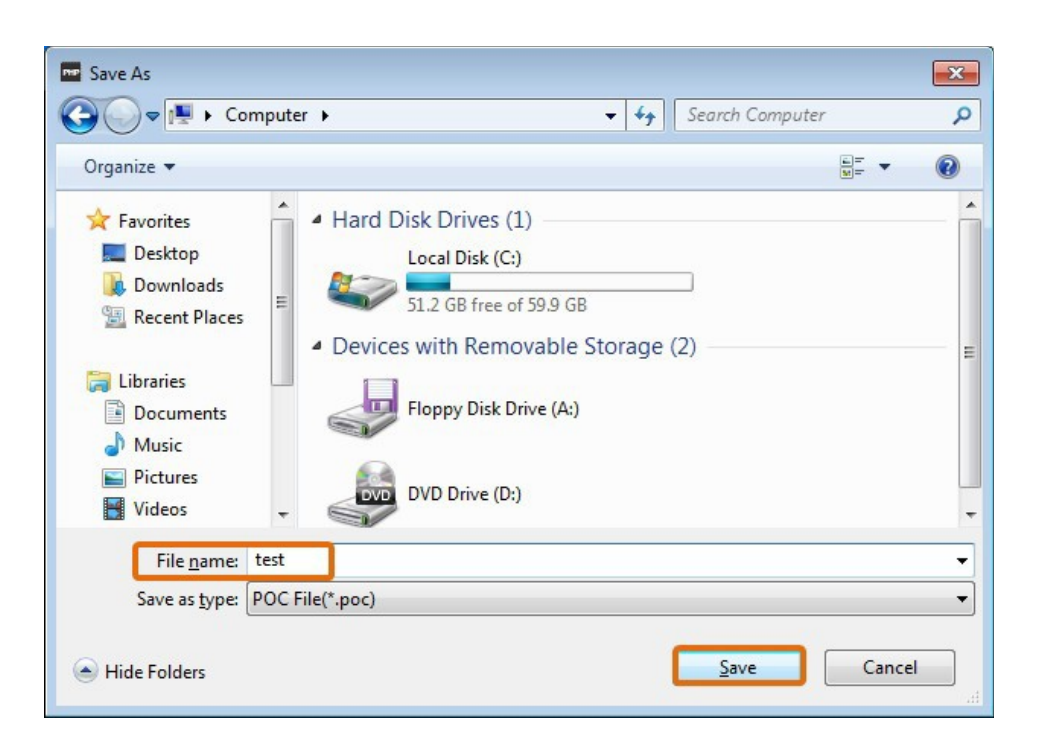

## Ładowanie plików do Produktu

Pliki php na lokalnym PC mogą być ładowane do P4S-341.

## Jak dodawać pliki do listy plików

• "Przeciągnij i upuść"

Wybierz i przeciągnij pliki w oknie explorera Windows a następnie przeciągnij i upuść je w polu [File list].

| Organize 👻 🧾 O                                                                                    | pen Share with 🔻 Pri | File Edit Function |
|---------------------------------------------------------------------------------------------------|----------------------|--------------------|
| ☆ Favorites ■ Desktop ▶ Downloads ₩ Recent Places                                                 | Documents librar     | COM POR COM3       |
| <ul> <li>Libraries</li> <li>Documents</li> <li>Music</li> <li>Pictures</li> <li>Videor</li> </ul> | Drag                 | init to Drop       |

• Menu Add

Jeżeli klikniesz [Add] po kliknięciu prawym przyciskiem myszy w polu "File list", otworzy się okno wyboru plików. Wybrane pliki będą dodane do wykazu "File list".

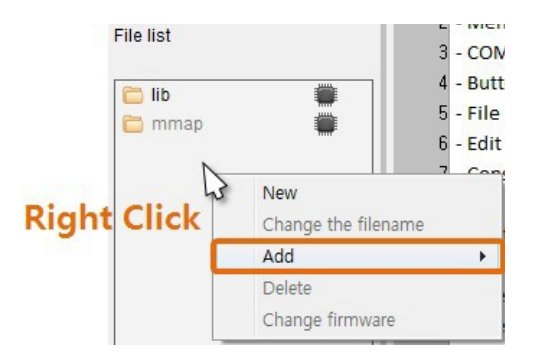

% Plik zintegrowany (.poc) powinien być dodawany wyłącznie przez menu [File]>[Open a poc file] .

## Ładowanie plików

Pliki w wykazie "file list" będą ładowane do P4S-341 po kliknięciu przycisku ładowania (2000). Po zakończeniu ładowania, zarówno pliki w polu "File list" jak i w P4S-341 są zsynchronizowane a ikony są zmienione na (2000).

| File list |  |
|-----------|--|
| 🛅 lib     |  |
| 🚞 mmap    |  |
| init.php  |  |
| test.php  |  |

## Ładowanie plików do produktu

Pakiet pomocniczy PHPoC (PSP) zawiera biblioteki i przykładowe kody. Ten pakiet ma na celu pomoc w implementacji PHPoC. Przed uruchomieniem testu, ściągnij go na swój lokalny PC.

X Link do ściągnięcia PSP : Download Page

## Wybór przykładu

PSP zawiera wiele przykładów z wykorzystaniem różnych czujników. Wybierz interesujący przykład i załaduj pliki do PHPoC. Są trzy kategorie przykładowych skryptów:

• Przykłady zadań podstawowych (basic task examples)

Te przykłady wymagają załadowania zarówno "init.php" jak i "task0.php".

• Przykłady zadań sieciowych (web task examples)

Te przykłady wymagają załadowania "index.php" oraz ustawienia zestawu plików obrazowych (jeśli występują).

• Przykłady zadań będących kombinacją powyższych (basic and web task)

Te przykłady wymagają załadowania "init.php", "task0.php" oraz "index.php" zawierające zestaw plików obrazowych (jeśli występują).

## Wykorzystanie przykładów

- Znajdź i załaduj przykład 00.hello w folderze p4s/01.php\_task .
- Możesz znaleźć informację wynikową zaraz po załadowaniu plików.

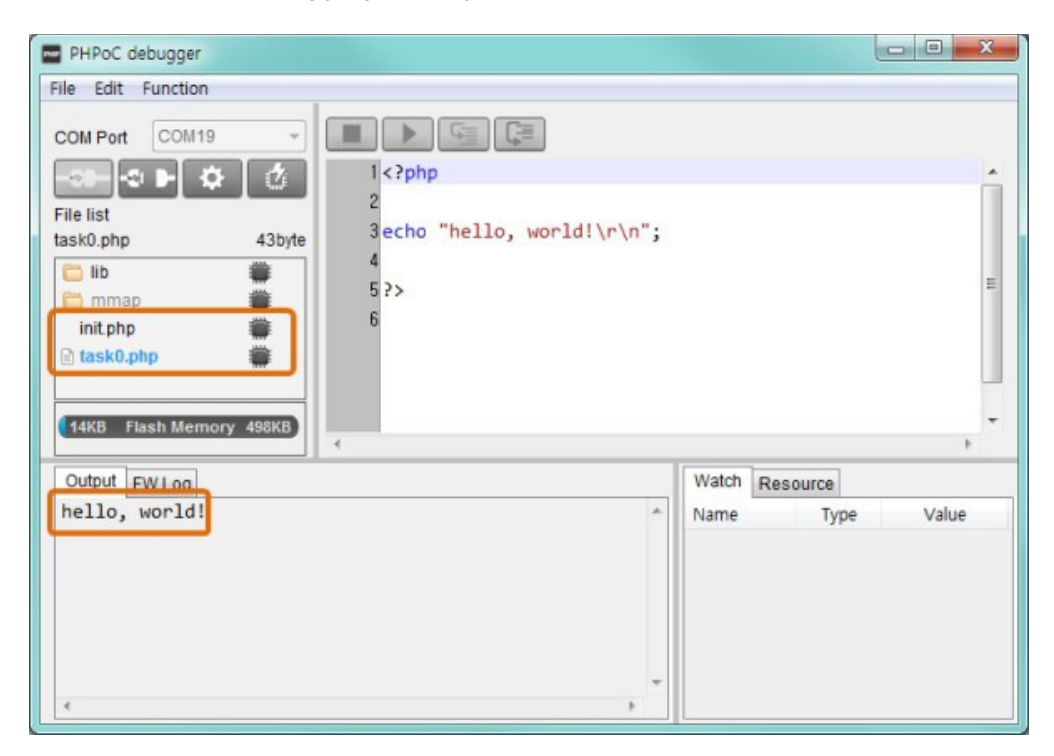

Wszystkie parametry włączając adres IP mogą być konfigurowane poprzez debugger PHPoC .

- 1. Podłącz produkt PHPoC do PC.
- 2. Uruchom debugger PHPoC i kliknij przycisk łączenia ( ) po wybraniu prawidłowego portu COM.
- 3. Następnie kliknij przycisk konfiguracji (

X Czasami możesz zauważyć nieaktywny przycisk konfiguracji. W takim przypadku kliknij przycisk stop (

4. Skonfiguruj parametry

| Wireless LAN                                                               |                   |             |          |   |
|----------------------------------------------------------------------------|-------------------|-------------|----------|---|
| IPv4                                                                       |                   |             |          |   |
| <ul> <li>Obtain an IP address au</li> <li>Use static IP address</li> </ul> | itomatically      |             |          |   |
| Local IP address                                                           |                   |             |          |   |
| Subnet mask                                                                |                   | •           |          |   |
| Gateway IP address                                                         |                   |             |          |   |
| 📝 Obtain DNS server addre                                                  | ess automatically |             |          |   |
| DNS IP address                                                             |                   | •           |          |   |
| IPv6                                                                       |                   |             |          |   |
|                                                                            | dama Kasila 🗖 🗖 🗖 | Mac address |          |   |
| Obtain an IP address ad<br>Use static IP address                           | Itomaucally EUI   | MAC Address | <u> </u> |   |
| Local IP address                                                           |                   |             |          | / |
| Gateway IP address                                                         |                   |             |          |   |
| 2000 C                                                                     | ess automatically |             |          |   |
| Obtain DNS server addr                                                     |                   |             |          |   |

### Parametry systemowe

| Tab       | Kategoria   | Parametr                                                     |  |
|-----------|-------------|--------------------------------------------------------------|--|
|           |             | IP address                                                   |  |
|           | IPv4        | Subnet mask                                                  |  |
|           |             | Gateway IP address                                           |  |
|           |             | DNS server IP address                                        |  |
|           |             | IP address type - Use static IP address                      |  |
|           |             | IP address type - Obtain an IP automatically (DHCP)          |  |
|           |             | IP address type - Obtain DNS server address automatically    |  |
| Sieć      |             | IPv6 - Enable / Disable IPv6                                 |  |
|           | IPv6        | IP address type - Obtain an IP automatically                 |  |
|           |             | IP address type - Use static IP address                      |  |
|           |             | EUI - MAC Address / Random                                   |  |
|           |             | IPv6 address and Prefix                                      |  |
|           |             | Gateway IPv6 address                                         |  |
|           |             | Uzyskaj adres serwera DNS automatiycznie                     |  |
|           |             | Adres serwera DNS                                            |  |
|           | Time        | Ustaw czas RTC                                               |  |
|           | Password    | Hasło (ID: Admin)                                            |  |
| Przyciski |             | Zapisz certyfikat self-signed                                |  |
|           | Certificate | Wpisz certyfikat signed uzyskany od jednostki certyfikującej |  |
|           |             | Odczytaj certyfikat z urządzenia                             |  |

X Uwaga: PHPoC nie wspiera odzyskania gdy zapomnisz swoje hasło . Możesz przywrócić P4S-341 do ustawień fabrycznych z wykorzystaniem "level 2 initialization" lecz wszystkie twoje ustawienia, pliki i hasło zostaną skasowane.

# Inicjalizacja

## Poziom 1 (Level 1)

Gdy wdrażasz inicjalizację poziomu 1 (level 1 initialization), zarówno parametry systemowe jak i parametry użytkownika włączając zapamiętany certyfikat są inicjowane do poziomu fabrycznego. Jednakże hasło i system plików pozostają niezmienione.

| • | Procedura   | inicializacii | poziomu  | 1 |
|---|-------------|---------------|----------|---|
|   | 1 100004414 | nnojanzaoji   | pozionia |   |

| Krok | Działanie                                                                                                    | Stan produktu                     | STS LED        |
|------|----------------------------------------------------------------------------------------------------|-----------------------------------|----------------|
| 1    | Wciśnij krótko przycisk funkcyjny (mniej niż 1 sekunda)                                                                                         | Tryb ustawiania przycisku         | Świeci         |
| 2    | Przytrzymaj wciśnięty przycisk funkcyjny powyżej 5 sekund                                                                                       | Przygotowanie do<br>inicjalizacji | Miga<br>szybko |
| 3    | Sprawdź, czy dioda STS LED jest zgaszona                                                                                                    | Inicjalizacja gotowa              | Zgaszona       |
| 4    | Zwolnij przycisk funkcyjny gdy tylko dioda STS zgaśnie.<br>(※ Jeśli nie zwolnisz przycisku w ciągu 2 sekund,<br>powrócisz do kroku 3 jak wyżej) | Inicjalizacja w toku              | Świeci         |
| 5    | Automatyczny restart                                                                                                    | Stan początkowy                   | Zgaszona       |

## Poziom 2

Gdy wdrażasz inicjalizację poziomu 2, wszystkie parametry włączając hasło użytkownika oraz system plików są przywracane do stanu fabrycznego.

X Inicjalizację poziomu 2 należy przeprowadzać ostrożnie . Zauważ że przed jej dokonaniem wskazane byłoby zgranie swoich plików na lokalny PC, gdyż zostaną one skasowane .

• Procedura inicjalizacji poziomu 2

| Krok | Działanie                                                                                                    | Stan produktu                                | STS LED                  |
|------|----------------------------------------------------------------------------------------------------|----------------------------------------------|--------------------------|
| 1    | Ustaw Set PHPoC w tryb inicjalizacji<br>(Użyj menu [Edit]>[Preferences] w debuggerze PHPoC)                                                          | Wchodzi w tryb Inicjalizacji<br>po restarcie | Miga<br>szybko           |
| 2    | Trzymaj wciśnięty przycisk funkcyjny przez ponad 10 sekund                                                                                           | Przygotowanie inicjalizacji                  | Miga<br>bardzo<br>szybko |
| 3    | Sprawdź diodę STS LED po 10 sekundach                                                                                                    | Inicjalizacja gotowa                         | Zgaszona                 |
| 4    | Zwolnij przycisk funkcyjny zaraz po zgaszeniu diody STS .<br>(※ Jeśli nie zwolnisz przycisku w ciągu 2 sekund, stan<br>powróci do kroku 3 jak wyżej) | Inicjalizacja w toku                         | Świeci                   |
| 5    | Automatyczny restart                                                                                                    | Stan początkowy                              | Zgaszona                 |

PHPoC posiada wbudowany webserwer dla korzystania z interfejsu web. Po otrzymaniu żądania HTTP, wykonuje się skrypt php żądanego pliku (jeśli istnieje) oraz odpowiada klientowi. Webserwer jest niezależny od głównego skryptu PHPoC. Używany jest TCP 80 i możesz użyć tego interfejsu poprzez Internet Explorer, Chrome lub inną przeglądarkę internetową.

## Jak używać interfejsu web

Aby użyć interfejsu web , należy zadbać, aby plik "index.php" znajdował się w systemie plików P4S-341. Połączenie ze stroną jest wtedy realizowane przez wprowadzenie adresu IP urządzenia po podłączeniu go do sieci.

| PHPoC       | ×           |         |  |  |  |
|-------------|-------------|---------|--|--|--|
| ← → C n     | 192.168.0.1 | 0 😭 🔮 ≡ |  |  |  |
| Hello World |             |         |  |  |  |
|             |             |         |  |  |  |

Jeżeli nazwą pliku nie jest "index.php", po prostu podaj nazwę pliku po adresie IP i znaku ukośnika.

| РНРоС   | ×                 | 2 |      |
|---------|-------------------|---|------|
| ← → C f | 192.168.0.1/a.php | 0 | \$ ≡ |
|         | Hello World       |   |      |

## Upgrade oprogramowania firmware

## Ściągnij plik Firmware

Sprawdź i ściągnij plik firmware ze strony PHPoC na lokalny PC.

## Upgrade firmware

- 1. Podłącz port setup P4S-341 do lokalnego PC kabelkiem USB.
- 3. Wybierz [Upgrade Firmware] w menu [Function] .

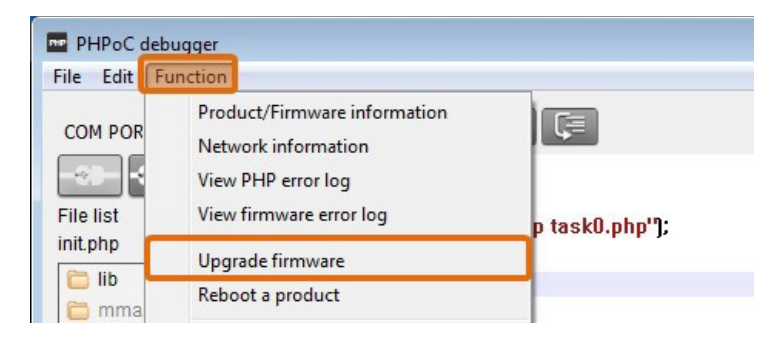

4. Kliknij przycisk [Open] aby wybrać plik firmware.

| pgrade firmware |      |
|-----------------|------|
| Path :          | Open |
|                 | Send |

5. Kliknij przycisk [Send].

| Path : C:\Users\Roy\D\p4s_342_1.1.0_b5_09.poc | Open |
|-----------------------------------------------|------|
|                                               | Send |

6. Upgrading Firmware został zakończony.

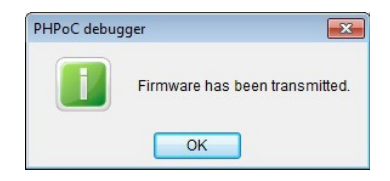

## Używanie zewnętrznego edytora

W sytuacji, gdy nie chcesz używać wbudowanego edytora debuggera PHPoC lecz edytora zewnętrznego, po prostu ustaw opcję [External editor] na pozycji [Action of file add] w okienku preferencji.

| File Edi | Function      |          | _     |                                   |        |
|----------|---------------|----------|-------|-----------------------------------|--------|
| CON      | Undo          | Ctrl+Z   |       |                                   |        |
|          | Redo          | Ctrl+Y   | <2nhn |                                   | ~      |
|          | Cut           | Ctrl+X   | Sthip | Preferences                       |        |
| File     | Сору          | Ctrl+C   | ?>    | View                              |        |
|          | Paste         | Ctrl+V   |       | View margin                       |        |
|          | Select all    | Ctrl+A   |       | View line number                  |        |
|          | Find          | Ctrl+F   |       | View current line                 |        |
|          | Find Next     | F3       |       | Auto scroll                       |        |
|          | Find Previous | Shift+F3 |       |                                   |        |
|          | Change        | Ctrl+H   |       | Tab size 4                        |        |
|          | Preferences   |          |       | Action of file add                |        |
|          |               |          |       | Internal editor                   |        |
|          |               |          |       | e External editor                 |        |
|          |               |          |       | () ASK                            |        |
|          |               |          |       | Backup path                       |        |
|          |               |          |       | C: WUsers WRoy WDocuments WPHPoCD | Change |
|          |               |          |       | Initialization                    |        |
|          |               |          |       | Enter initialization mode         |        |
|          |               |          |       | Apply                             | Cancel |

Gdy ładujesz pliki php z wykorzystaniem tej opcji, zablokowane ikonki jak niżej będą pokazane przy synchronizowanych plikach. Pliki z tymi ikonkami nie mogą być modyfikowane przez wbudowany edytor debuggera PHPoC lecz tylko przez edytor zewnętrzny.

| 🚞 lib     |     |
|-----------|-----|
| 🛅 mmap    |     |
| init.php  | 0 = |
| task0.php | 0 = |

PHPoC udostępnia funkcję debuggingu run-time. Przyciski dla debuggingu są aktywne gdy sprawdzasz opcję trybu debuggingu w programie PHPoC. W tym trybie, możesz ustawić pułapki lub sprawdzić wartości zmiennych przy każdej linii kodu.

| PHPoC d        | lebuggei               |                                                                                               |   |    |              |
|----------------|------------------------|-----------------------------------------------------------------------------------------------|---|----|--------------|
| File Edit      | Functio                | n                                                                                             |   |    |              |
| COM POR        | Pr<br>No<br>Vie<br>Vie | oduct/Firmware information<br>etwork information<br>ew PHP error log<br>ew firmware error log |   | (= |              |
| 🛅 lib<br>🛅 mma | Up<br>Re               | ograde firmware<br>boot a product                                                             |   |    |              |
| index.p        | Fi                     | mware debug mode                                                                              |   |    |              |
| init.php       | V PH                   | IP debug mode                                                                                 |   |    |              |
| 12KB F         | Fo<br>La<br>PH         | nt<br>nguage<br>IPoC debugger information                                                     | , |    | Watch Desaus |

Gdy wybrany jest tryb debuggingu PHP, ukazuje się biała strzałka po lewej stronie bieżącej linii kodu. W tym trybie dostępne są wszystkie przyciski debuggingu.

| PHPoC debugger     |                               |
|--------------------|-------------------------------|
| File Edit Function |                               |
| COM POR COM3 -     |                               |
|                    | → 1 <mark><?php</mark></mark> |
| File list          | 2                             |
| File list          | 3 system("php task0.php");    |
|                    | 4                             |
|                    | 5 ?>                          |
| 🛅 mmap 🛛 💭         |                               |

## Wyjście z trybu zapętlonego restartu.

PHPoC zasadniczo uruchamia skrypty po restarcie. Dlatego możliwe jest, że P4S-341 nie może samoczynnie wyjść z trybu zapętlonego restartu, kiedy skrypt zawiera polecenie systemowe "reboot". Aby rozwiązać ten problem, wymagane jest zatrzymanie uruchomionego skryptu. Należy podjąć następujące kroki.

- Wejście w tryb ISP Uruchomić P4S-341 aby wejść w tryb ISP przez włączenie zasilania przy wciśniętym przycisku FUNC. W trybie ISP , masz dostęp do PHPoC poprzez debugger PHPoC bez uruchomionego skryptu.
- Podłącz do PHPoC Podłącz PC do PHPoC poprzez kabelek USB i podłącz do portu poprzez debugger PHPoC. Ukaże się okno komunikatu powiązane z trybem ISP.
- Restart PHPoC Restart PHPoC wykorzystując menu "Reboot a product" w debuggerze PHPoC. Po zrestartowaniu, PHPoC zatrzyma uruchomiony skrypt nawet jeśli nie jest on w trybie ISP.
- 4. Popraw kod źródłowy Popraw kod źródłowy aby uniemożliwić permanentny stan restartu.

| Moduł       | llość kanałów | Ścieżka       | Uwagi                  |
|-------------|---------------|---------------|------------------------|
| UART        | 2             | /mmap/uart0~1 | -                      |
| NET         | 1             | /mmap/net0    | -                      |
| ТСР         | 5             | /mmap/tcp0~4  | -                      |
| UDP         | 5             | /mmap/udp0~4  | -                      |
| Digital I/O | 1             | /mmap/uio0    | pin #0 ~ #19, #30, #31 |
| ADC         | 2             | /mmap/adc0~1  | -                      |
| ST          | 8             | /mmap/st0~7   | -                      |
| нт          | 4             | /mmap/ht0~3   | -                      |
| SPI         | 1             | /mmap/spi0    | -                      |
| 12C         | 1             | /mmap/i2c0    | -                      |
| RTC         | 1             | /mmap/rtc0    | -                      |
| UM          | 4             | /mmap/um0~3   | -                      |
| NM          | 1             | /mmap/nm0     | -                      |

## Informacje o urządzeniu

<u>X</u> Polecamy skorzystać z <u>PHPoC Device Programming Guide for p40</u> w celu uzyskania szczegółowych informacji o wymienionych modułach.